Guida testuale per visionare il Green pass o altro documento velocemente sull'iPhone By Filippo De Santis

Per poter creare un comando rapido che permetta di visualizzare un documento, bisogna, prima di tutto memorizzare il documento, preferibilmente in formato PDF o immagine, in una cartella dell'applicazione File dell'iPhone o, comunque, in iCloud Drive.

Il secondo passaggio importante e necessario, è quello di aprire dall'applicazione File sull'iPhone il file che, in seguito, vogliamo visualizzare.

Questa operazione è indispensabile perché, l'applicazione comandi cercherà questo file tra i cosiddetti file recenti e, contemporaneamente, l'applicazione File sarà presente nell'elenco delle applicazioni per inserire una azione nell'applicazione comandi.

Questa operazione dell'apertura del file, è preferibile sia effettuata subito prima della creazione del comando rapido. Fatte queste prime operazioni, dopo aver aperto l'applicazione comandi, solitamente ci ritroveremo sul pannello I miei Comandi Rapidi. Se così non fosse, selezionare il pannello dalla barra dei pannelli in basso. Il pannello I miei Comandi Rapidi è il primo a sinistra.

Con dei flick verso destra portarsi sul pulsante Crea comando rapido e fare doppio tap.

La prima voce che apparirà sarà Modifica icona, che non è necessaria per la nostra procedura.

Proseguendo verso destra con un flick, arriveremo ad una casella di testo che VoiceOver annuncerà con: Nome del comando rapido, Editor, Nome comando. Campo di testo. Tocca due volte per modificare.

Facendo doppio tap con un dito possiamo immettere il nome del comando Rapido, che sarà quello che, tramite Siri, potremo richiamare. Ad esempio possiamo immettere: Mostra Greenpass.

Evitare di inserire la parola Apri, in quanto Siri prenderà la parola successiva come se fosse il nome di una applicazione.

Questo stesso nome lo troveremo come identificativo della scorciatoia che sarà posta su una delle schermate dell'iPhone.

Una volta inserito il nome del comando, con dei flick verso destra arriveremo al pulsante Aggiungi azione. Con un doppio tap si aprirà una finestra dove, con dei flick verso destra, dovremo arrivare fino al pulsante app. Qui con un doppio tap si aprirà un elenco delle applicazioni presenti sul nostro iPhone che , potremo scorrere con dei flick verso destra.

arriveremo all'applicazione File che andrà selezionata con un doppio tap.

Questa applicazione si aprirà e,, se abbiamo effettuato correttamente il primo passaggio, dovrebbe trovarsi sulla cartella dove è posizionato il file che dovremo mostrare.

Lo selezioneremo con un doppio tap, poi, risalendo con dei flick verso sinistra arriveremo al pulsante Dettagli. Con un doppio tap selezioneremo questa voce poi, con dei flick verso destra, arriveremo al pulsante Aggiungi a Home. Con un doppio tap selezioneremo questa voce poi, con dei flick verso sinistra, arriveremo al pulsante chiudi. A questo punto il comando rapido sarà concluso.

Per provarlo, magari affiancati da un occhio amico che possa darci conferma di quanto fatto, richiameremo l'attenzione di Siri, l'assistente vocale del nostro iPhone e, subito dopo pronunceremo il nome del nostro comando e, in un istante il documento apparirà sul display.

Naturalmente, se abbiamo attivato la tenda a schermo, sul display non apparirà nulla. Pertanto, prima di richiamare il comando occorre togliere la tenda a schermo.